## Exporter des adresses des parents depuis messagerie.ac-toulouse.fr et les importer dans une autre messagerie

## Export :

Ouvrir la messagerie académique (https://messagerie.ac-toulouse.fr) Cliquer sur Carnet d'adresses puis sur l'icône 2 en haut (voir copie d'écran).

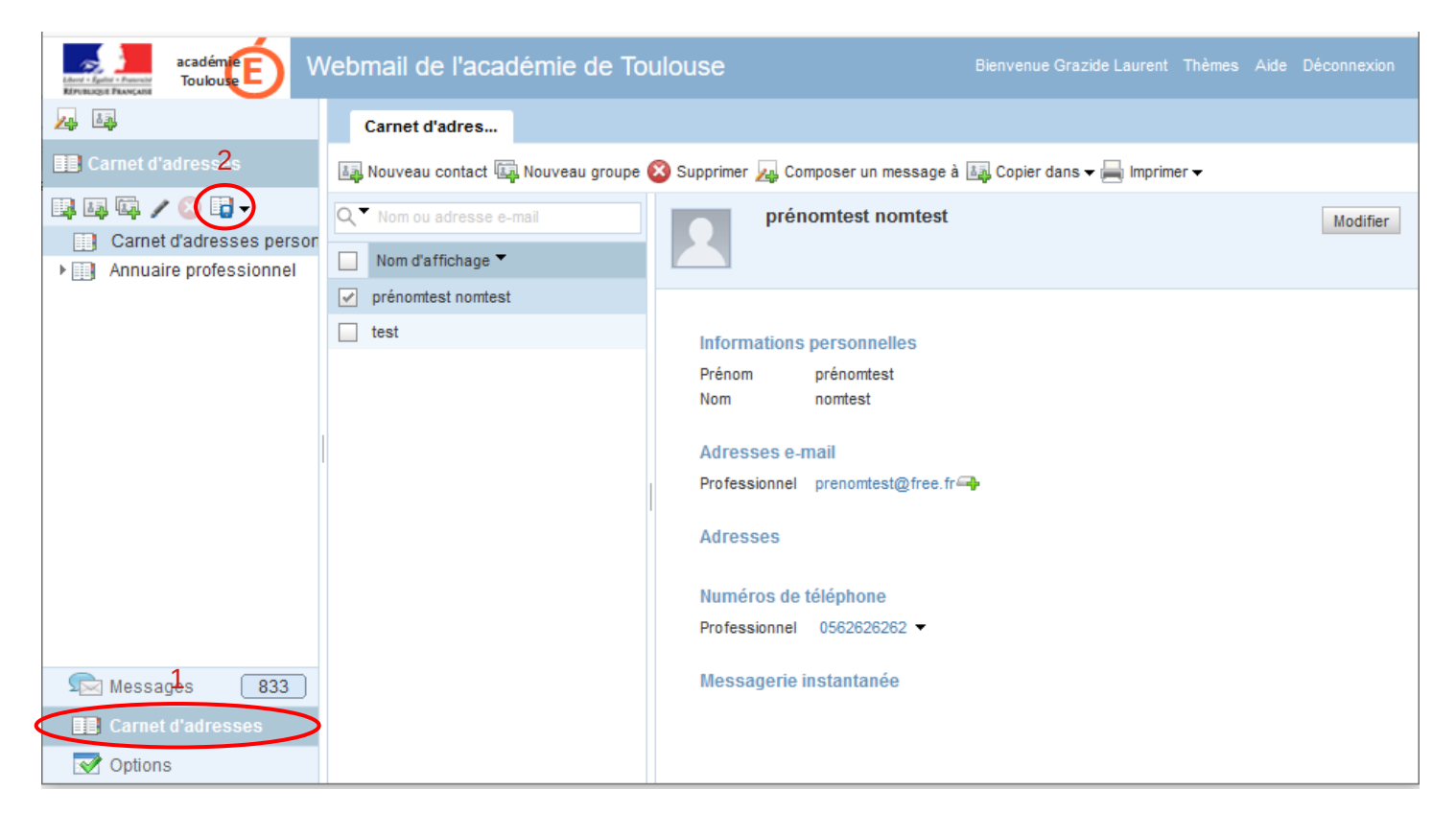

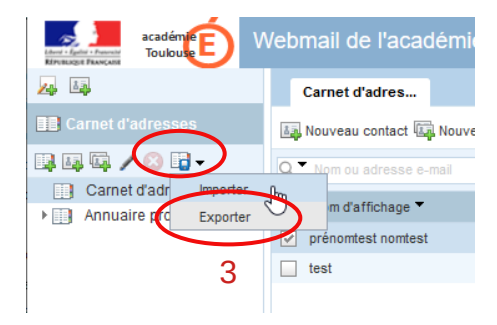

Choisir le format VCard3.0 et enregistrer le fichier

Cliquer sur Exporter

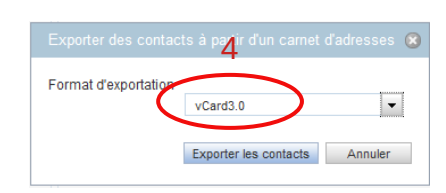

| Vous avez choisi d | ouvrir :                          |           |
|--------------------|-----------------------------------|-----------|
| R export.vcf       |                                   |           |
| qui est un fic     | hier de type : vCard File         |           |
| à partir de :      | https://messagerie.ac-toulouse.fr |           |
| L.                 | 5                                 |           |
| Que doit faire Fir | efox avec ce fichier ?            |           |
| Quvrir avec        | Outlook (per défaut)              | ~         |
| Enregistrer I      | e fichier                         |           |
|                    |                                   | la Cabias |
| Touiour off        | ectuer cetter tion nour ce time d |           |

| N.B. : On peut choisir de n'exporter qu'une  |
|----------------------------------------------|
| partie du carnet d'adresses en sélectionnant |
| Les adresses puis en faisant un              |
| clic droit "Exporter".                       |

| Annuaire professionnel                                           | Marc ASSIN       | Composer un message à |
|------------------------------------------------------------------|------------------|-----------------------|
|                                                                  |                  | Modifier<br>Supprimer |
| Exporter des contacts à partir d'un carl                         | net d'adresses 🛞 | Imorimer              |
| Exporter des contacts à partir d'un carr<br>Format d'exportation | net d'adresses   | Exporter              |

Dans la fenêtre suivante on coche "Exporter la sélection".

## Import :

L'exemple porte sur un import dans Gmail mais la manipulation est du même type pour d'autres fournisseurs et logiciels.

Dans la rubrique "Contacts", cliquer sur "Importer".

Sélectionner le fichier Export.vcf que l'on vient de créer et valider.

Les contacts sont alors ajoutés.

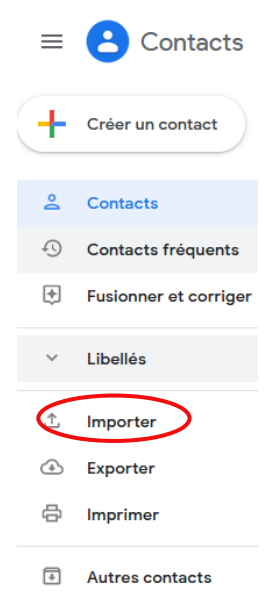

**ATTENTION :** Cette manipulation ne permet pas de récupérer des listes de diffusion. Il faudra donc les recréer.